## INSTRUCTIVO PARA LA PROTECCIÓN DE DOCUMENTOS PDF CON CONTRASEÑA

Si estamos trabajando con información confidencial y necesitamos protegerla, podemos cifrar fácilmente los documentos PDF con contraseña para evitar que puedan acceder a su contenido. Para ello contamos con herramientas gratuitas en línea.

Estaremos haciendo uso de la siguiente herramienta: "I LOVE PDF"

Para ello, debemos seguir los siguientes pasos:

1. Ingresar al siguiente enlace: https://www.ilovepdf.com/es/proteger-pdf

Aparecerá la siguiente pantalla:

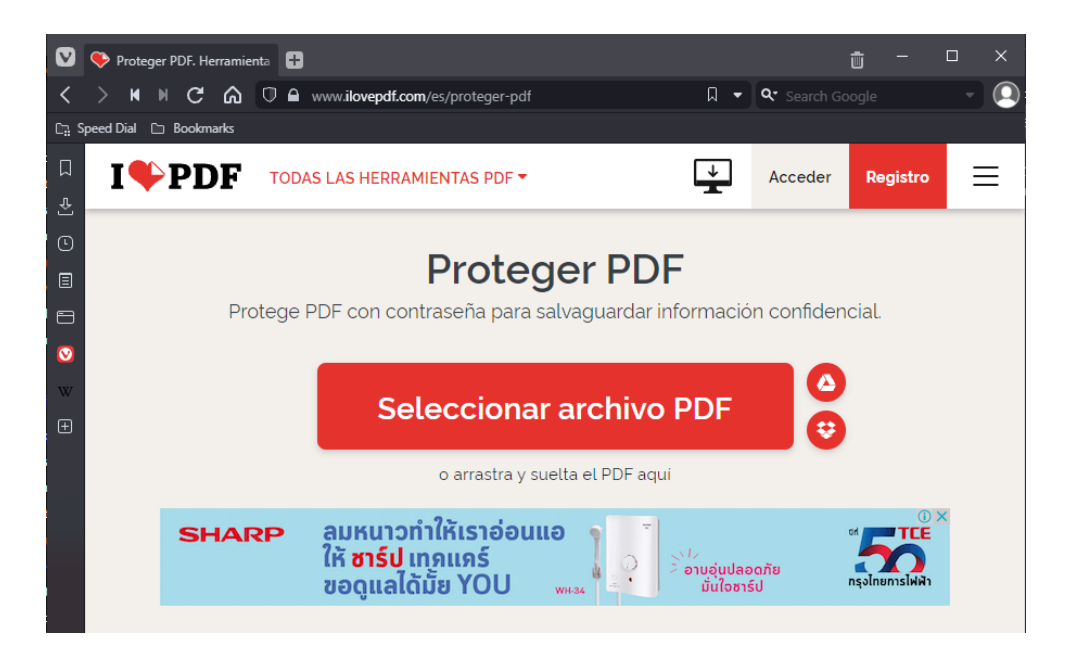

- 2. Hacemos clic sobre el botón rojo "Seleccionar archivo PDF".
- 3. Aparecerá el siguiente cuadro de dialogo, ubicamos y seleccionamos el archivo a proteger y le damos al botón Abrir.

| V Abrir                            | Х                                 |
|------------------------------------|-----------------------------------|
| ← → ▾  📕 « Windows (C:) → Temporal | ✓ ひ P Buscar en Temporal          |
| Organizar 🔻 Nueva carpeta          | E: 🕶 🔳 💡                          |
| 🔚 Imágenes 🖈 ^ Nombre ^            | Fecha de modificación Tipo        |
| 05. Oct-Dic-2021                   | 7/10/2021 15:12 Foxit PDF Reader  |
| CasillaElectronic                  |                                   |
| Informacion                        |                                   |
| SQL                                |                                   |
| CneDrive                           |                                   |
| 💻 Este equipo                      |                                   |
| 🖊 Descargas                        |                                   |
| 🖶 Documentos                       |                                   |
| 📃 Escritorio                       |                                   |
| 📰 Imágenes                         |                                   |
| h Música                           |                                   |
| nhietos 3D V K                     |                                   |
| Nombre de archivo: test.pdf        | ✓ Foxit PDF Reader Document (*, ✓ |
|                                    | Abrir Cancelar                    |

4. Aparecerá la siguiente pantalla, con el archivo seleccionado. Procedemos a ingresar una contraseña y su confirmación. Luego de ello, hacemos clic sobre el botón rojo que aparece en la parte inferior derecha "Proteger PDF" para iniciar el proceso de cifrado.

| ☑      | Proteger PDF. Herramie | enta 🕂                                                           |                                                          | ± − ± ×                      |
|--------|------------------------|------------------------------------------------------------------|----------------------------------------------------------|------------------------------|
| <      | > H H C 6              |                                                                  |                                                          | मन 🖟 🖛 🔍 Search Google 🛛 🔹 💽 |
| Ca 9   | ipeed Dial 🗀 Bookmarks |                                                                  |                                                          |                              |
| ц<br>Ф | I♥PDF                  | TODAS LAS HERRAMIENTAS PDF -                                     |                                                          | Acceder Registro             |
| 0      | SHARP                  | ลมหนาวทำให้เราอ่อนแอ<br>ให้ ชาร์ป เทคแคร์<br>ขอดูแลได้มั้ย YOU 📟 | PROTEGER PDF                                             |                              |
|        |                        |                                                                  | ESTABLECE UNA CONTRASEÑA PARA PROTEGER<br>TU ARCHIVO PDF |                              |
| Ø      |                        |                                                                  | 0                                                        | <b>∂</b>                     |
| w<br>ŧ |                        | Repite tu contraseña                                             |                                                          |                              |
|        |                        |                                                                  | ê ·····                                                  |                              |
|        |                        |                                                                  |                                                          |                              |
|        |                        | test.pdf                                                         |                                                          |                              |
|        |                        |                                                                  |                                                          |                              |
| -0-    |                        |                                                                  |                                                          | Proteger PDF 📀               |
| 2/4    |                        |                                                                  |                                                          |                              |

5. Una vez finalizado el proceso de cifrado, aparecerá la siguiente pantalla. Para descargar el PDF protegido, hacemos clic sobre el botón rojo "Descargar PDF protegidos".

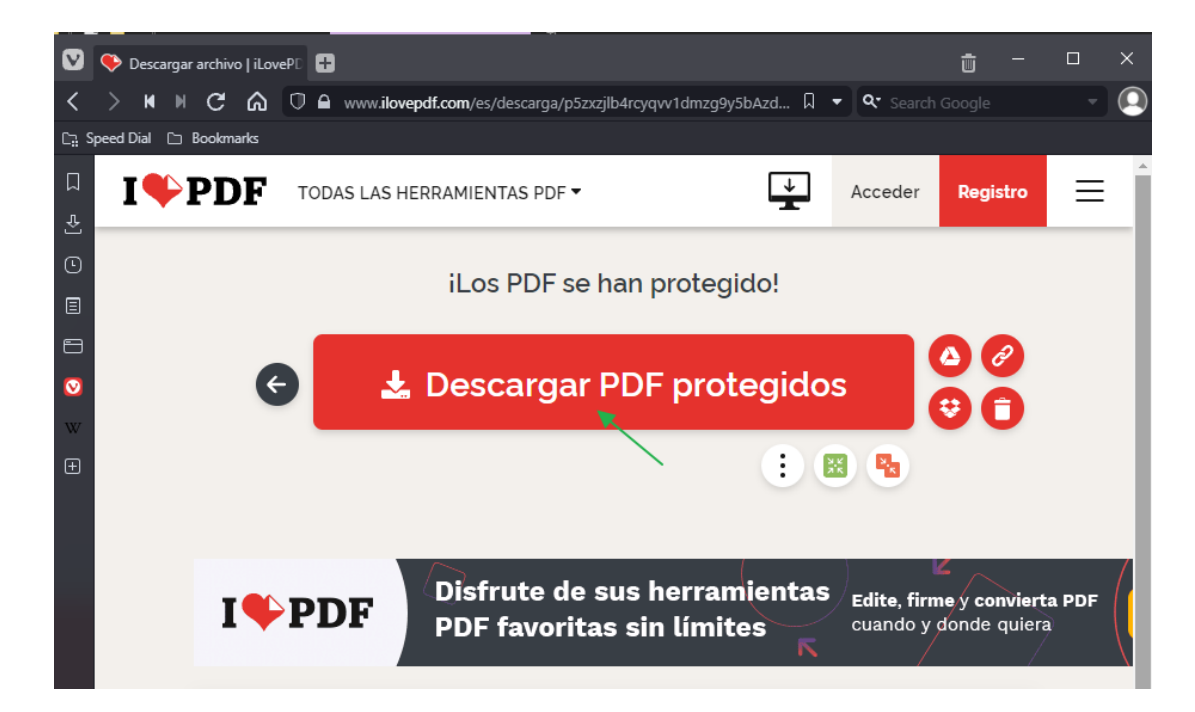

6. Se genera un nuevo archivo con el sufijo "**\_protected**" respecto al nombre original. Para nuestro ejemplo, el archivo original (desprotegido) tiene el nombre "**test.pdf**", la aplicación genera el archivo cifrado con nombre "**test\_protected.pdf**".

| Nombre               | Fecha de modificación | Тіро             | Tamaño |
|----------------------|-----------------------|------------------|--------|
| 🖉 test.pdf           | 7/10/2021 15:12       | Foxit PDF Reader | 1 KB   |
| 📓 test_protected.pdf | 26/11/2021 17:44      | Foxit PDF Reader | 2 KB   |

7. Finalmente, al abrir el archivo protegido, se pedirá que se ingrese la contraseña generada en el paso 4.

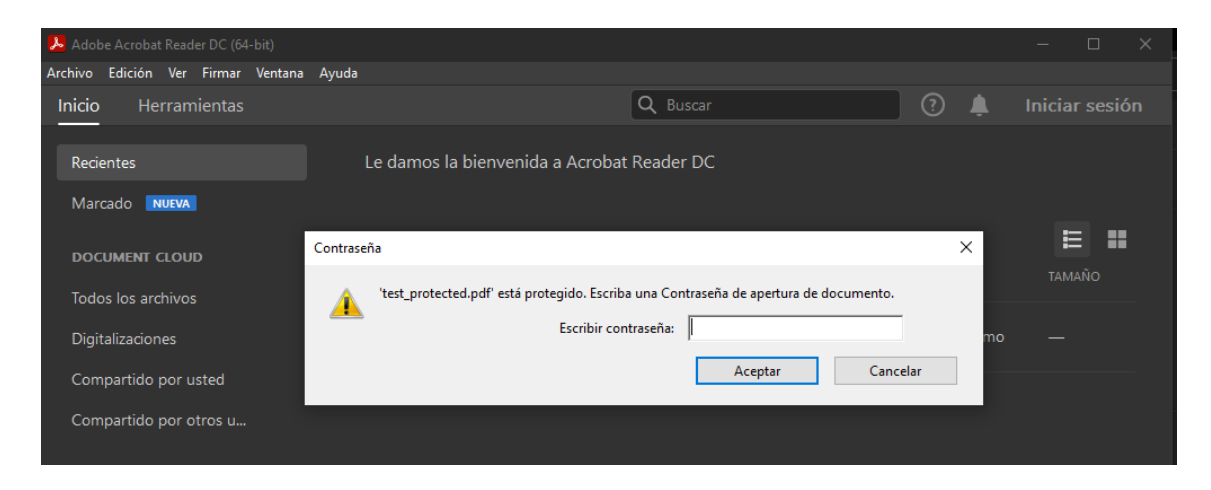